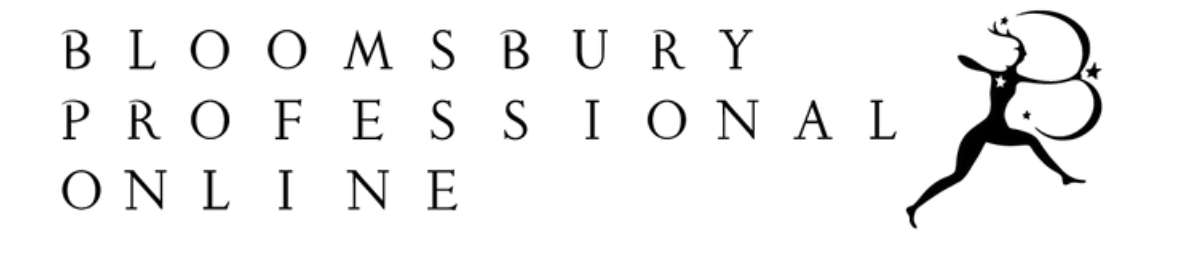

# A 'How to Use' Guide to walk you through our new and improved site

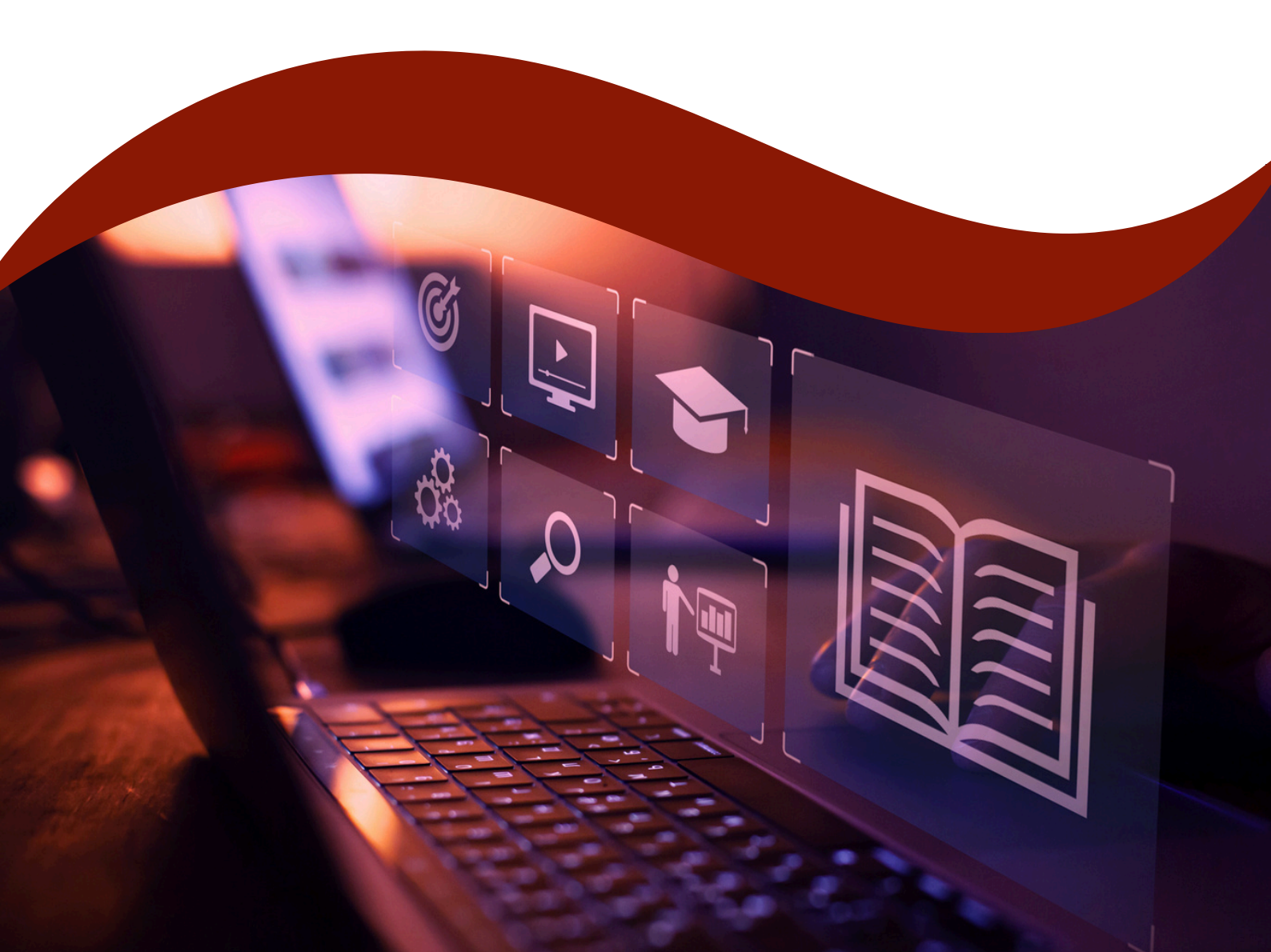

### Welcome to our new Bloomsbury Professional Online site

Easier to search, browse, and navigate, the new and improved Bloomsbury Professional Online is an even more essential online resource to support reference and research in your organisation. Users can access the same top-quality content you expect from Bloomsbury Professional, with an augmented platform to enrich your experience.

### **Table of Content**

| <ul> <li>Homepage</li> </ul>             |    |
|------------------------------------------|----|
| <ul> <li>Logging In</li> </ul>           | 4  |
| <ul> <li>Personalisation</li> </ul>      | 5  |
| • Search & Advanced Search               | 7  |
| • Search by                              | 12 |
| <ul> <li>Titles and Articles</li> </ul>  | 14 |
| <ul> <li>New &amp; Noteworthy</li> </ul> |    |

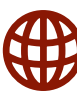

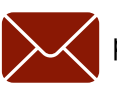

# HOMEPAGE

A dashboard style for ease of search and an upgraded navigational bar, where you can explore online content by practice area, plus the ability to browse by content types.

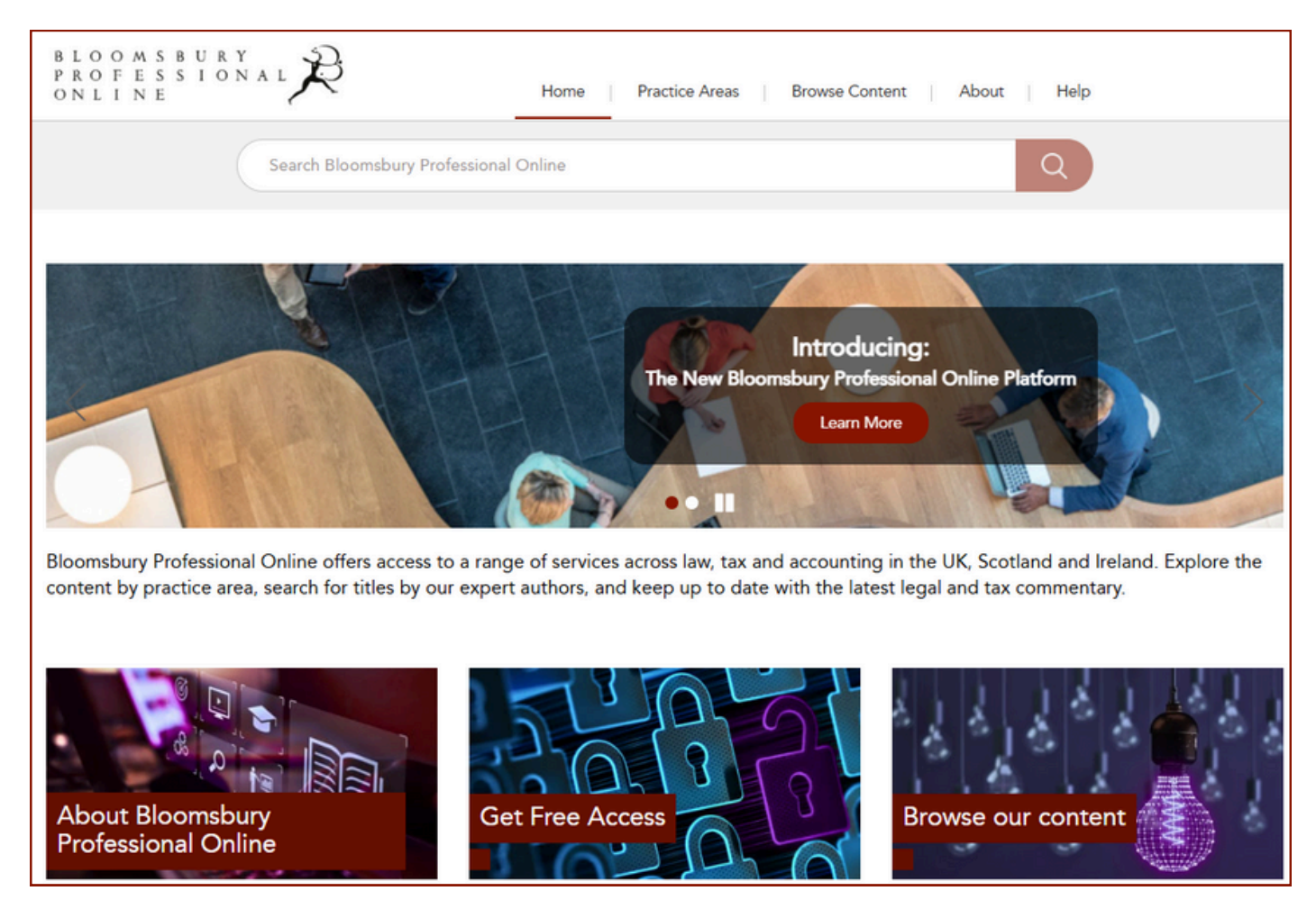

When you are logged in, you will see a different screen, with the content you are subscribed to immediately accessible.

Scrolling down the page, you'll see a 'Spotlight On' highlighting recent content across practice areas and jurisdictions from Bloomsbury Professional. This will change depending on the updated content available in New & Noteworthy.

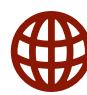

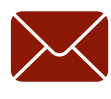

# LOGGING IN

There are a number of ways for subscribers to access <u>Bloomsbury Professional Online</u>.

If you are in a large firm, it is likely that we are using an authentication method which does not require you to use a username and password. If you can browse and search the content on the site, you have already been authenticated and you will not need to enter a username and password.

If you are in a smaller firm, or if you are in a larger firm but are working remotely, for example, at home or at a client's premises, you will need to enter a username and password.

The login box is displayed on the top right hand corner of the screen.

You should already have been supplied with a username and password. If you have not, please contact your Account Manager in the first instance, or the customer services team at Bloomsbury Professional.

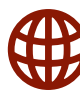

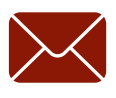

# PERSONALISATION

If you want to save searches, set up search alerts and save frequently used documents, you should create a personal account.

Personal accounts are available to all users, whether they are logging in via IP recognition or via username and password. Any information saved in your personal account cannot be seen by other users.

You can sign into your personal account at the top right corner once you are logged in.

You can create a personal account, which will take you to a page here.

You can set up your personal account and add favourite searches, set up alerts, and get access to the sharing functionality.

| L      | OOMSBURY 🛣                                                         |
|--------|--------------------------------------------------------------------|
| ΙG     | ITAL RESOURCES                                                     |
|        |                                                                    |
| Sign   | Up For a Personal Account                                          |
| Create | a personal profile using the form below. All fields are mandatory. |
| Name   |                                                                    |
|        |                                                                    |
| E-mail |                                                                    |
|        |                                                                    |
| Passwo | лц                                                                 |
|        |                                                                    |
| Confir | n Password                                                         |
|        |                                                                    |
| 🗆 l ag | ree to the Terms and Conditions                                    |
| 🗆 l ag | ree to the Privacy & Cookies Policy                                |
| Can    | Register                                                           |

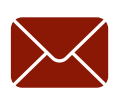

### PERSONALISATION

After signing up or logging in to your personal account, you can save search and content to folders.

To save a search, click the "Save this Search" button from any search results page, which appears on the right side of the page above the search results and below the static search bar.

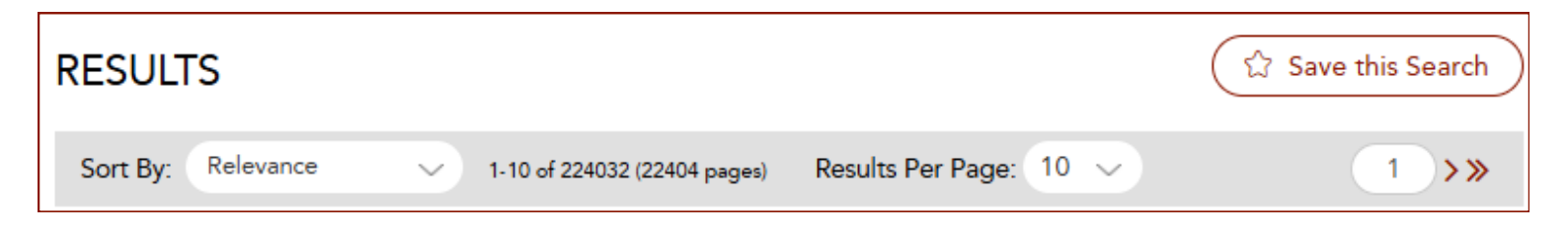

To save content, locate the "Save" icon in the top righthand corner of any page of the content (directly under "Advanced Search") that you wish to save. Clicking on 'Save' will enable you to save the URL of the relevant page into a folder. You can create multiple folders and save different content into each.

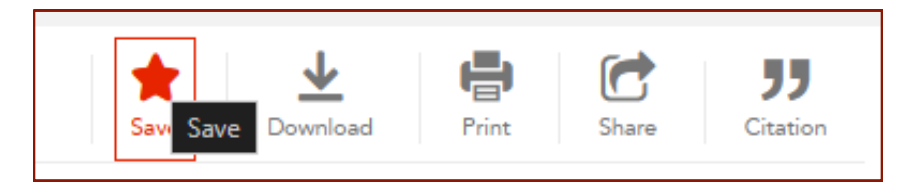

Access folders from "My Content" under the welcome message in the top right corner of the site.

Previously saved searches or favourite content won't transfer.

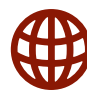

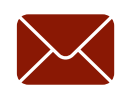

The following topics are covered in this document:

- Standard Search: how to perform simple searches (including using search connectors) to find the information you need
- Reviewing Search Results: how to use the search results page
- Advanced Search: how to construct complex queries using Boolean operators and the advanced search form

#### Standard Search

The standard search box is located at the top of the page and is always visible.

As you start typing, the site displays some predicted search terms based on what you have typed so far.

| BLOOMSB<br>PROFESS<br>ONLINE | S I ON A L      | Home | Practice Areas | Browse Content | About    | Help                           |
|------------------------------|-----------------|------|----------------|----------------|----------|--------------------------------|
|                              | Fam             |      |                |                | Q        | Advanced Search                |
|                              | fame            |      |                |                |          |                                |
|                              | familiarisation |      |                |                |          |                                |
| Bloomsbury P                 | familiarity     |      |                |                | UK, Scot | tland and Ireland. Explore the |
| content by pra               | families        |      |                |                | and tax  | commentary.                    |
|                              | Family          |      |                |                |          |                                |
|                              |                 |      |                |                |          |                                |

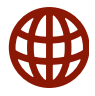

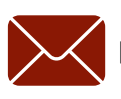

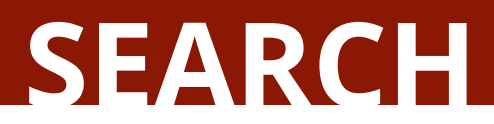

### Search Within Results

If you wanted to narrow your search even further, you can do so by adding a term into the bar at the top of the results page:

| RESULTS                 |                                |                        | ියි Save this Search |
|-------------------------|--------------------------------|------------------------|----------------------|
| Sort By: Relevance      | ✓ 1-10 of 179696 (17970 pages) | Results Per Page: 10 🗸 | 1 >>>                |
| Add another search term |                                |                        | Go                   |

### Refining Results

Sometimes, when a search returns a large number of hits, it is helpful to be able to filter those results if you have a particular type of document or publication in mind.

Bloomsbury Professional Online provides a number of different methods of filtering search results. Each method may be used on its own or in conjunction with other filtering methods. The filtering methods currently available are:

- Date Range;
- Jurisdiction;
- Content Type;
- Practice Area.

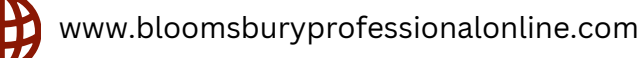

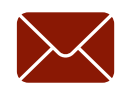

The 'Access Type' is automatically set to show content you have access to, but can be toggled to show the full list of content under the wider Bloomsbury Professional catalogue

#### Save Search

If you have created a personal account, you can save a search to it. Full coverage is contained in the section on <u>Personalisation</u> above.

| REFINE RESULTS:                                                       |          |  |  |
|-----------------------------------------------------------------------|----------|--|--|
|                                                                       | Hide All |  |  |
| Access Type                                                           | Θ        |  |  |
| <ul> <li>Only Show content which I have<br/>full access to</li> </ul> |          |  |  |
| Date Range                                                            | Θ        |  |  |
| 1998 2025                                                             |          |  |  |
| Go                                                                    |          |  |  |
| Jurisdiction                                                          | Ð        |  |  |
| Content Type                                                          | $\oplus$ |  |  |
| Practice Area                                                         | $\oplus$ |  |  |

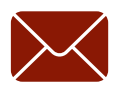

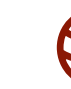

### Advanced Search

To use the advanced search functions, click the "Advanced Search" link which is located immediately below the standard search box.

Advanced Searches are constructed from two or more "fields".

You can choose to add as many fields as needed, with the choice in a dropdown from:

- Title
- Author/Editor/Creator
- Summary/Abstract
- Category/Keywords

| ADVANCED SEARCH |    |                       |     |
|-----------------|----|-----------------------|-----|
| Law of Evidence | In | Title                 | ~   |
| AND V Maguire   | In | Author/Editor/Creator | ~ 🗵 |
| AND ~ Family    | In | Summary/Abstract      | ~)⊗ |
| AND V Trusts    | In | Category/Keywords     | ~ 🗵 |
| Add Field       |    |                       |     |

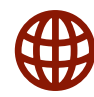

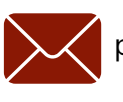

You can choose to add the following within each field:

#### And

Choosing "And" means that the search terms entered in the first row MUST also appear in documents which contain the search terms entered in the second row to be treated as a search hit.

#### Or

Choosing "Or" means that EITHER the search terms entered in the first row or the search terms OR the search terms entered in the second row must be present for a document to be treated as a search hit.

#### Not

Choosing "Not" means that documents which match the search terms entered in the second row must not contain the search terms entered in the second row.

Below this, you are able to tick and refine on a period of time, choosing to search for content between years or from a specific year.

You can also tick a specific Content Type, choosing from Cases, Commentary, Legislation, Newsletters, Precedents and Statute.

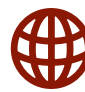

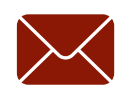

### SEARCH BY

#### **Practice Areas**

You can now easily view our content by practice area, clicking on each image under the Law and Tax tabs. The site will open a search view displaying whichever practice area you have clicked on.

You can use the My Content tab for content you are already subscribed to.

| Home          | Practice Areas                   | Browse Content About Help |           |
|---------------|----------------------------------|---------------------------|-----------|
|               | Law<br>Tax and Accounting        | Q Advance                 | ed Search |
| urisdictions, | My Content<br>spanning the below | practice areas.           |           |

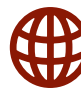

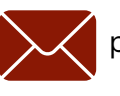

### SEARCH BY

#### Browse Content

The Content Filters on Bloomsbury Professional Online enable you to narrow your view of the site to content of a particular type. You may find this helpful when you wish to search or when you wish to browse.

The site will open to a search view displaying that content type, and you can refine the search by entering more search terms or adding a certain practice area.

| Home Practice Areas             | Browse Content            | About Help               |
|---------------------------------|---------------------------|--------------------------|
|                                 | Cases<br>Commentary       | Q Advanced Search        |
| e of services across law tax at | Legislation<br>Precedents | JUK Scotland and Ireland |

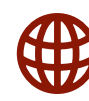

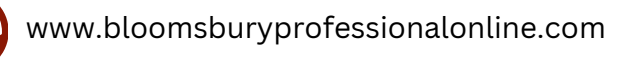

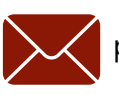

### SEARCH BY

#### Access my content

On the homepage, you'll find the content you are subscribed to, which is now ordered into practice areas, giving you easy access to your titles.

#### Your Content $\oplus$ $\oplus$ Ð Clinical Negligence/Personal Injury **Banking and Finance** Charities Ð Constitutional and Administrative Ð Ð Company and Commercial Criminal Ð **Dispute Resolution** Ð Ð Cyber Employment Ð Ð Ð Family Immigration and Nationality Environmental Ð Ð Ð Intellectual Property Insolvency Insurance Ð Ð Ð Local Government Maritime and Shipping Licensing Ð Ð Ð Mediation Medical Partnership Ð Ð Ð Pensions Law Planning **Professional Negligence** Ð Ð Road Traffic Ð Property and Land Reference Ð Wills and Probate Ð **Business Taxation** Ð Sport **Financial Reporting** Ð HMRC Manuals Ð International Tax Ð Ð Ð Ð Irish Tax Personal Tax Scottish Tax UK Tax Ð Ð UK Tax Legislation

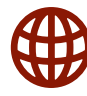

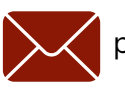

### TITLE PAGE

When you click on a title page you are subscribed to, the features of Bloomsbury Professional Online are now improved to be easily accessible and useful.

|                         |                                                                                                    | <u>1.</u> | Save         | Downloa  | d Prin | t Share D Citation                                    |
|-------------------------|----------------------------------------------------------------------------------------------------|-----------|--------------|----------|--------|-------------------------------------------------------|
| Home > Commentary       |                                                                                                    |           |              |          | 4.     |                                                       |
| Limited Liabi           | lity Partnerships Handbook                                                                                                    |           |              |          |        |                                                       |
| Author:                 | Paula Smith                                                                                                    |           |              |          | REC    | ENTLY VIEWED                                          |
| Jurisdiction:           | United Kingdom                                                                                                    |           |              |          |        | The Law Relating to                                   |
| Law stated at           | 1 April 2012                                                                                                    |           |              |          |        | Receivers, Managers                                   |
| Published date:         | 2012                                                                                                    |           |              |          |        | Hubert Picarda                                        |
| Copyright:              | Copyright © All rights reserved. Further reproduction or distribution is prohibited<br>without prior permission in writing from the publishers. |           |              |          |        | 2006<br>Commentary                                    |
| 2. Search within Limite | d Liability Partnerships Handbook                                                                                                    |           | Go           | ]        |        | Water and Waste<br>Regulation<br>Louise Smail<br>2024 |
|                         |                                                                                                    | C         | Collapse All | Sections |        |                                                       |
|                         | RY / ABSTRACT                                                                                                    |           |              | ÷        | E E    | families in nationality                               |
|                         | ITENTS                                                                                                    |           |              | 0        |        | law                                                   |
| Front matter            |                                                                                                    |           |              | ()<br>() |        | Child Migration:<br>Family and                        |
| 1. The Backgro          | und and Legislative Development                                                                                                    |           |              | Ð        |        | Immigration Laws                                      |
| 2. What is an Ll        | _P?                                                                                                    |           |              | ÷        |        | Kathryn Cronin,<br>Jemma Dally, Claudia               |
| 3. The Process          | of Formation and Naming                                                                                                    |           |              | ÷        |        | Neale and Desmond                                     |
| 4. Post Formati         | on Administration                                                                                                    |           |              | Ð        |        | Rutledge                                              |
| 5. The Transfer         | of Business                                                                                                    |           |              | Ð        |        | Commentary                                            |
| 6. Membership           | Concepts                                                                                                    |           |              | $\oplus$ |        |                                                       |
| 7. Designated           | 7. Designated Members                                                                                                    |           |              | $\oplus$ |        | Business, the Internet                                |
| 8. Governance           | of the LLP                                                                                                    |           |              | $\oplus$ |        | and the Law<br>Susan Singleton                        |

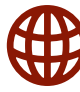

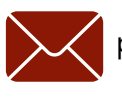

### TITLE PAGE

**1.** You can easily save the title to your favourite content, download, print, share to collaborative colleagues via email, and get access to citations.

Clicking the 'Share' button on any content page will bring up a form to share the content via email, with the option to add a message before emailing.

**2.** The search within the title bar is at the top of the page, which is useful for frequently used titles.

**3.** The book summary/abstract is now collapsible on the page, with the table of contents below it. Each chapter has a drop down to further explore the pages within.

**4.** For ease of navigation, to the right of the page is the "Recently viewed" tab to the side, with titles and articles you have previously searched.

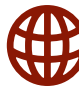

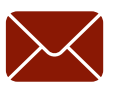

### **ARTICLE PAGE**

As you click through to a chapter, you can see some new features to the page.

|                                                                                  |                                                                                                    | 1. Save Download Print Share UT                                                                      |  |  |  |
|----------------------------------------------------------------------------------|----------------------------------------------------------------------------------------------------|----------------------------------------------------------------------------------------------------|--|--|--|
| Home > Commentary > A Practical Guide to                                         | UK Accounting and Auditing Star                                                                                                    | ndards > Obtaining an understanding of the entity and its environment                                |  |  |  |
| 2. within A Practical Guid Go                                                    | Obtaining an ur<br>environment                                                                                                    | nderstanding of the entity and its                                                                   |  |  |  |
|                                                                                  | In                                                                                                    | A Practical Guide to UK Accounting and Auditing Standards                                            |  |  |  |
| SUBJECTS 3.                                                                      | Author                                                                                                    | Steve Collings                                                                                       |  |  |  |
| Content Type:                                                                    | Jurisdiction                                                                                                    | United Kingdom                                                                                       |  |  |  |
| Commentary                                                                       | Law stated at                                                                                                    | 1 April 2023                                                                                         |  |  |  |
|                                                                                  | Published date                                                                                                    | 2023                                                                                                 |  |  |  |
| Jurisdiction:                                                                    |                                                                                                    |                                                                                                    |  |  |  |
| United Kingdom                                                                   | 29.69. Closely related to ISA (UK) 300 is ISA (UK) 315 <i>Identifying and Assessing the Risks of Material Misstatement</i> and is a critical standard in the planning process.                                                                                                    |                                                                                                    |  |  |  |
| Practice Area:<br>accounting policies, auditing,<br>employment income, financial | ISA (UK) 315 was significantly overhauled by the FRC in July 2020 and becomes effective for audits of financial statements for periods beginning on or after 15 December 2021 (with early adoption permissible). A summary of the key changes made to this standard are as follows: |                                                                                                    |  |  |  |
| financial reporting and<br>statements, governance and                            | <ul> <li>Five new inherent risk factors (subjectivity, complexity, uncertainty, change and susceptibility to misstatement due to<br/>management bias or fraud).</li> </ul>                                                                                                    |                                                                                                    |  |  |  |
| More                                                                             | A new concept of 'spectrum of risk' which is the degree to which inherent risk (see below) varies.                                                                                                    |                                                                                                    |  |  |  |
|                                                                                  | <ul> <li>Requiring the auditor</li> </ul>                                                                                                    | or to obtain sufficient and appropriate audit evidence from risk assessment procedures.              |  |  |  |
| TABLE OF CONTENTS                                                                | <ul> <li>Significantly more re</li> </ul>                                                                                                    | equirements on IT, including general IT controls.                                                    |  |  |  |
|                                                                                  | <ul> <li>Distinguishing between 'direct and 'indirect' controls. 'Internal controls' are also referred to as the 'system of internal<br/>control'.</li> </ul>                                                                                                    |                                                                                                    |  |  |  |
| <u>4.</u>                                                                        | Requiring inherent ri                                                                                                    | isk and control risk to be assessed separately.                                                      |  |  |  |
| A Practical Guide to                                                             | <ul> <li>A new 'stand-back' µ</li> </ul>                                                                                                    | provision when material classes of transactions, account balances and disclosures are not considered |  |  |  |

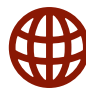

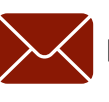

# **ARTICLE PAGE**

**1.** You can continuously access the save, download, print, share and citation buttons across the top of the pages.

**2.** You will also be able to use the 'search within bar' at the top to search within the title.

**3.** New development for Bloomsbury Professional Online, the 'Subject Box'. You can see the list of practice areas the article relates to, and click each keyword to open up a search within that practice area.

**4.** A newly developed box for 'Related Content', where you will be able to see related content to the article you're reading.

All content on Bloomsbury Professional Online is organized as part of a powerful taxonomy. The taxonomy informs the links that appear in this section, showing content that is similar in nature allowing users to discover new and related content organically while using the platform.

The 'Table of Content' list on remains on the left side of the page for ease of navigation through the title, and below the 'Related Content' you will also be able to see your 'Recently Viewed' content as well.

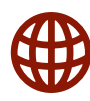

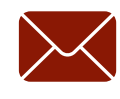

### **NEW AND NOTEWORTHY**

The New & Noteworthy newsfeed is prepared by our online current awareness team.

It provides detailed technical analysis of new developments relevant to Bloomsbury Professional customers. It includes summaries of recent cases and legislation with comment on other relevant developments.

You will be able to find this on the homepage carousel images, the second slide will take you through to the page where our New and Noteworthy is now hosted.

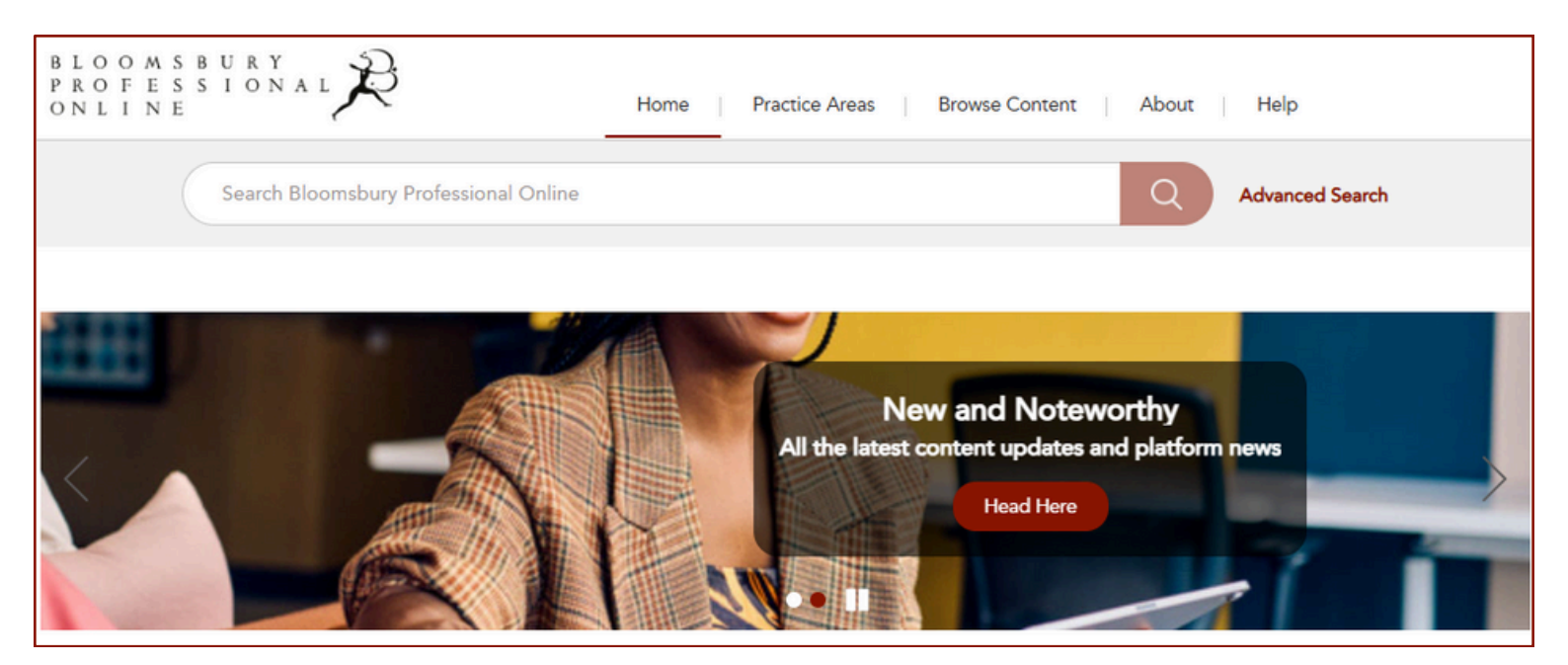

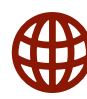

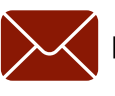